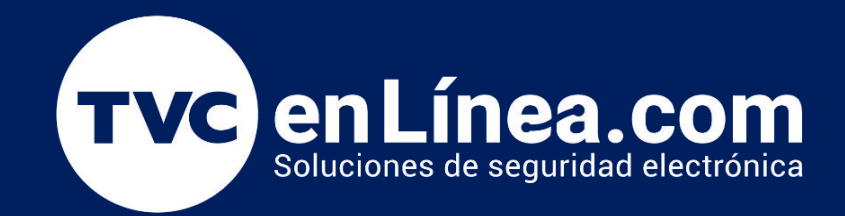

## || **Guia Rápida** || Guía Rápida de Configuración Deco

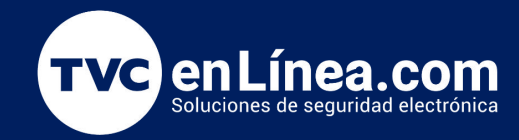

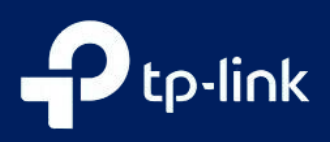

Configurar un sistema Deco es un paso fundamental para disfrutar de una conexión Wi-Fi rápida y estable en toda tu casa. Los dispositivos Deco, diseñados para ofrecer una cobertura amplia y una gestión intuitiva, permiten crear una red de malla que elimina las zonas muertas y mejora la experiencia de navegación. En esta guía, te proporcionaremos instrucciones sencillas y claras para configurar tu Deco de manera eficiente. Ya seas un usuario experimentado o un principiante, aquí encontrarás todo lo necesario para poner en marcha tu sistema y disfrutar de una conectividad óptima

#### Guía Rápida de Configuración Deco

1. Para asegurarse de que el proceso de configuración pueda continuar sin problemas, desactive el modo de ahorro de energía en el teléfono.

2. Para iOS14 y superior, habilitar la red local es imprescindible para completar el proceso de configuración.

3. El Deco solo se puede configurar a través de la aplicación Deco, que está disponible en Android e iOS.

Aquí tomamos Deco M5 por ejemplo.

1. Vaya a Google Play o App Store para descargar la aplicación Deco. Instale la aplicación Deco en su teléfono inteligente o tableta Android o iOS.

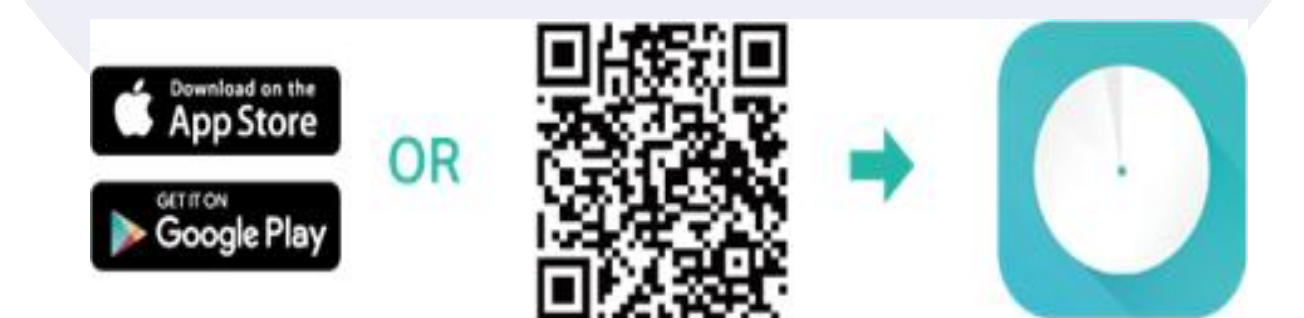

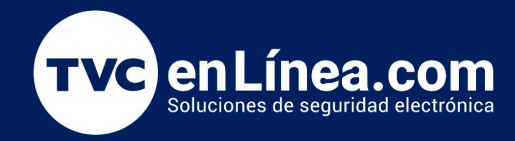

3:07

 $\equiv$ 

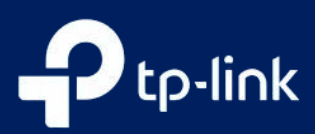

#### Guía Rápida de Configuración Deco

2. Abra la aplicación Deco. Inicie sesión o regístrese para configurar una <u>ID de TP-Link</u>.

Nota: Si ya tiene una cuenta de TP-Link Cloud, puede iniciar sesión con su cuenta.

Paint Your Home in Wi-Fi

#!?■

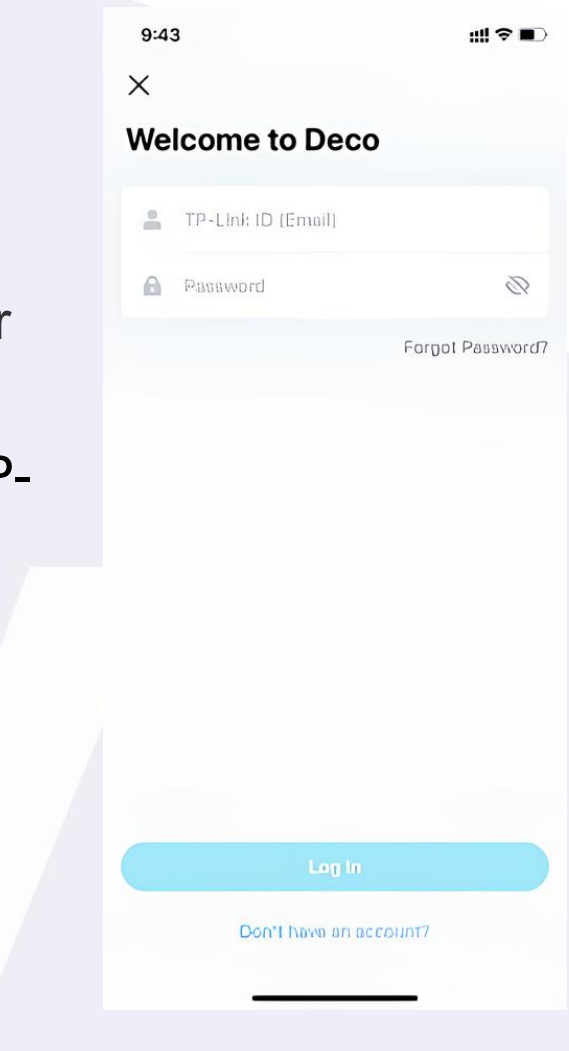

## 3. Toca Comencemos.

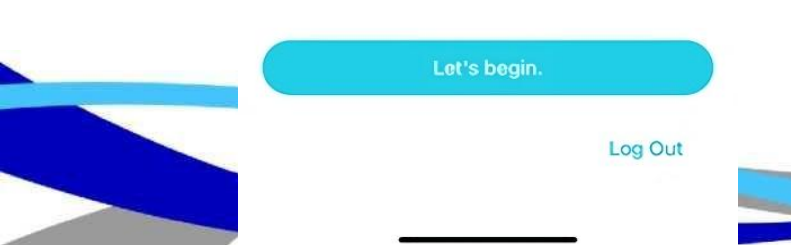

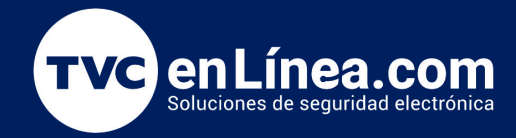

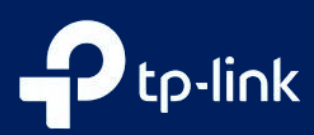

# 4. Seleccione su modelo Deco.

Poner Adioler

Ethernet Cable

| 9:09     |                           | till ? ■) |
|----------|---------------------------|-----------|
| ×        | Select Your Deco          |           |
| Q Sea    | rch for Deco model        |           |
| Have     | more than one Deco model? | >         |
| M Serie  | s                         |           |
|          | M3/M4                     | >         |
| 0        | M5/M9 Plus                | >         |
| 0        | M1300                     | >         |
| S Series | ;                         |           |
| *        | \$4/\$7                   | >         |
| X Series | 5                         |           |
|          | X20/X21                   | >         |
|          | X20-4G                    | >         |
|          | X20-DSL                   | >         |
|          | X25                       | >         |
|          |                           |           |

5. Desembale el contenido de la caja. Una vez que verifique que tiene todo, vaya al siguiente paso.

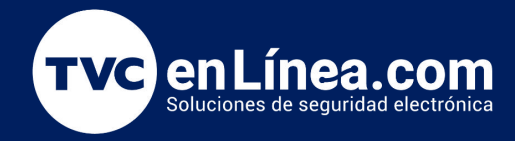

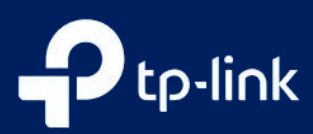

6. Apague su módem y retire la batería de respaldo si tiene una.

nt: - -

#### Power off your modem

3:08 <

Power off your modem and remove the backup battery if it has one. Disconnect your old router from the modem before moving on.

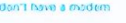

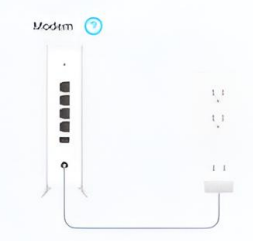

#### Plug in your devices

9:00

<

Connect your modem's LAN port to either Ethernet port on Deco and power them both on.

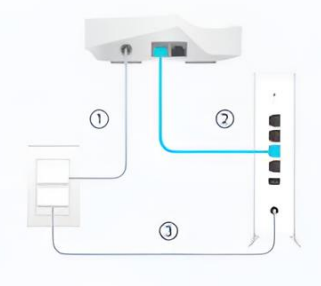

7. Conecte una de sus unidades Deco a su módem mediante un cable Ethernet y encienda ambos dispositivos.

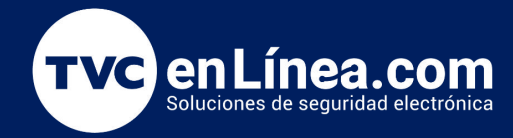

9:09

please wait.

Witry is my LEO not pulsing blue?

Solid Yellow: Deco is starting up,

Pulsing Blue: Deco is ready for setup.

<

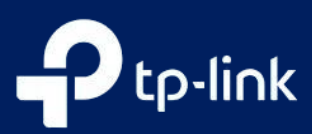

#### Guía Rápida de Configuración Deco

## 8. Espere a que la luz de 'Internet' se estabilice en su módem.

#### 3:00 mt'≎ <

#### Check your modem

Wait for about 2 minutes for your modem to start up. When the modem is ready, the internet LED on your modem will usually light up and become stable.

Not sure how?

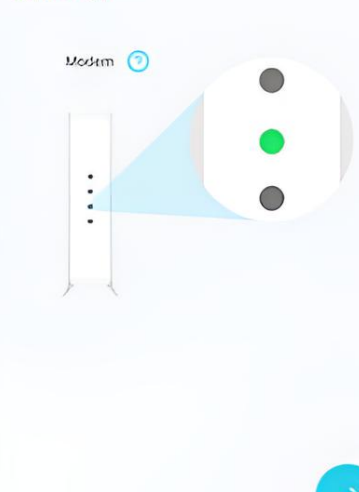

9. Encienda Bluetooth en su teléfono y espere hasta que la luz LED de Deco parpadee en azul.

Nota: Si el LED no parpadea en azul, presione RESET en Deco durante un segundo, el LED cambiará a amarillo. Solo espere unos 2 minutos hasta que el LED se vuelva azul intermitente y continúe.

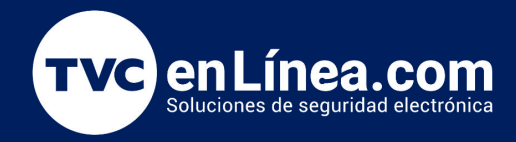

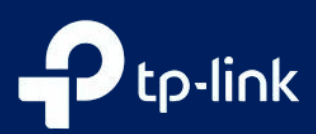

10. Su teléfono inteligente intentará encontrar y vincular el Deco.

En caso de que no encuentre el Deco en este paso:

1) Asegúrese de que el teléfono inteligente sea compatible con Bluetooth 4.0 o posterior.

2) Cambie a otro teléfono inteligente y reinicie el proceso de incorporación.

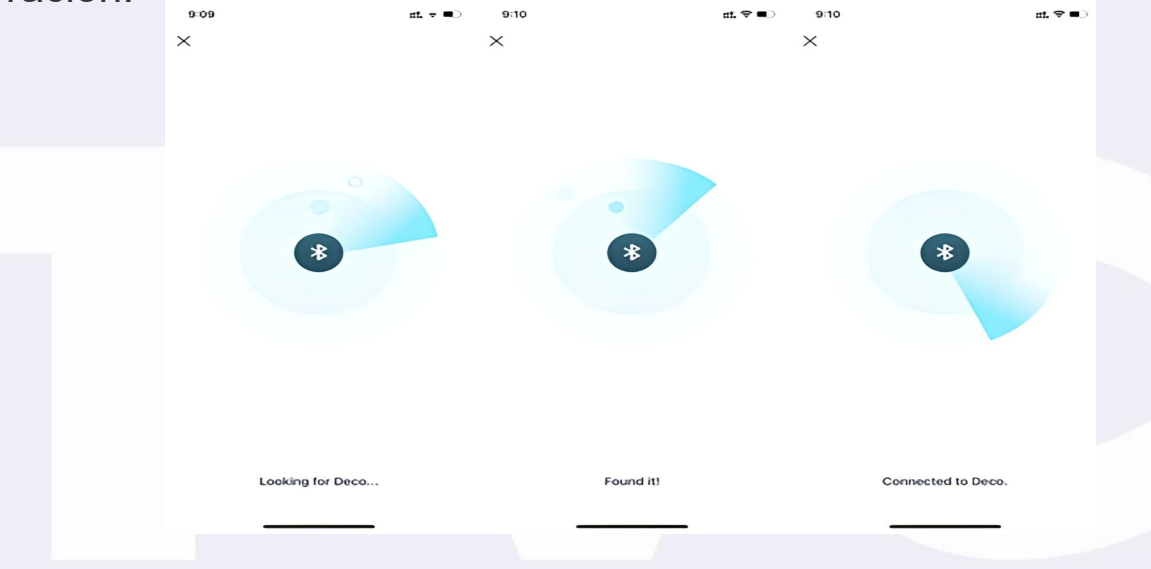

11. Asigne su Deco conectado a una habitación. La ubicación también se usará como el nombre de este Deco.

![](_page_6_Picture_9.jpeg)

![](_page_7_Picture_0.jpeg)

![](_page_7_Picture_1.jpeg)

12. Elija su tipo de conexión a Internet. Si no puede confirmar esta información, comuníquese con su ISP para que la verifique. Si su ISP tiene configuraciones de VLAN, complete la información de VLAN y luego vaya al siguiente paso.

|          | 3:09                                                                                    | all ♥∎⊃                      | 9:10 #1.♥■)                                                                                      | 9:10                                                                                         | tti <b>≂</b> ■0          | 2                                                                                     |                |
|----------|-----------------------------------------------------------------------------------------|------------------------------|--------------------------------------------------------------------------------------------------|----------------------------------------------------------------------------------------------|--------------------------|---------------------------------------------------------------------------------------|----------------|
|          | ×                                                                                       |                              | X Select internet connection type Done                                                           | IPTVJVLAN Settings                                                                           | Done                     |                                                                                       |                |
|          | Connect your Deco to the in                                                             | nternet                      |                                                                                                  | Enter the information provided by your ISP (in                                               |                          |                                                                                       |                |
|          | Enter the information provided by your IS<br>service provider). If you are unsure, cont | P (internet<br>act your ISP, | Dynamic IP  Select this type if your ISP doesn't provide any information for internet connection | service provider). If you are unsure, contact y                                              | rour ISP.                |                                                                                       |                |
|          | Internet Connection Type                                                                | 5                            | PPPoE                                                                                            | IPTV/VLAN                                                                                    |                          |                                                                                       |                |
|          | Of the fire                                                                             |                              | Static ID                                                                                        | Custom                                                                                       |                          |                                                                                       |                |
|          | IPTV/VLAN Settings                                                                      | off >                        | 1070                                                                                             |                                                                                              |                          |                                                                                       |                |
|          | Need to change MAC address?                                                             |                              | LZIP                                                                                             | Internet VLAN ID                                                                             |                          |                                                                                       |                |
|          |                                                                                         |                              | ртр                                                                                              | Internet VLAN Priority                                                                       | 047                      |                                                                                       |                |
|          |                                                                                         |                              | DS-Lite                                                                                          | 802.1Q Tag                                                                                   | 0                        |                                                                                       |                |
|          |                                                                                         |                              | If you are unsure, please contact your ISP (internet<br>service provider).                       | IPTV VLAN ID                                                                                 |                          |                                                                                       |                |
|          |                                                                                         |                              |                                                                                                  | IPTV VLAN Priority                                                                           |                          |                                                                                       | to<br>at loost |
|          |                                                                                         |                              |                                                                                                  | Note: When IPTV is configured, the other por<br>Deco can only be used to support the IPTV se | t of the main<br>ervice. |                                                                                       |                |
|          |                                                                                         |                              |                                                                                                  |                                                                                              |                          |                                                                                       |                |
|          |                                                                                         |                              |                                                                                                  |                                                                                              |                          |                                                                                       |                |
|          | Next                                                                                    |                              |                                                                                                  |                                                                                              |                          |                                                                                       |                |
|          |                                                                                         |                              |                                                                                                  |                                                                                              |                          |                                                                                       |                |
|          |                                                                                         |                              |                                                                                                  |                                                                                              |                          | 3:10 :::! 🗢                                                                           | ••             |
| 12 Croo  |                                                                                         | hr                           | o v oontroo                                                                                      | ററ്റ                                                                                         |                          | ×                                                                                     |                |
| IS. CIEE | Su non                                                                                  | IDI                          | e y conitas                                                                                      | ella                                                                                         |                          | Create your Wi-Fi Network                                                             |                |
| do rod M |                                                                                         |                              |                                                                                                  |                                                                                              |                          | This will be the name and password you'll use to                                      |                |
| ue ieu w |                                                                                         |                              |                                                                                                  |                                                                                              |                          | access your network. Your password must be at le-<br>8 characters.                    | əst            |
|          |                                                                                         |                              |                                                                                                  |                                                                                              |                          | 🗢 Network Name                                                                        |                |
|          |                                                                                         |                              |                                                                                                  |                                                                                              |                          |                                                                                       |                |
|          |                                                                                         |                              |                                                                                                  |                                                                                              |                          | Password                                                                              |                |
|          |                                                                                         |                              |                                                                                                  |                                                                                              |                          | We recommend using a combination of letters, number<br>and symbols for your password. | ors,           |
|          |                                                                                         |                              |                                                                                                  |                                                                                              |                          |                                                                                       |                |
|          |                                                                                         |                              |                                                                                                  |                                                                                              |                          |                                                                                       |                |
|          |                                                                                         |                              |                                                                                                  |                                                                                              |                          |                                                                                       |                |
|          |                                                                                         |                              |                                                                                                  |                                                                                              |                          |                                                                                       |                |
|          |                                                                                         |                              |                                                                                                  |                                                                                              |                          |                                                                                       |                |
|          |                                                                                         |                              |                                                                                                  |                                                                                              |                          |                                                                                       |                |
|          |                                                                                         |                              |                                                                                                  |                                                                                              |                          |                                                                                       |                |
|          |                                                                                         |                              |                                                                                                  |                                                                                              |                          |                                                                                       |                |
|          |                                                                                         |                              |                                                                                                  |                                                                                              |                          |                                                                                       |                |
|          |                                                                                         |                              |                                                                                                  |                                                                                              |                          |                                                                                       |                |
|          |                                                                                         |                              |                                                                                                  |                                                                                              |                          |                                                                                       |                |

![](_page_8_Picture_0.jpeg)

![](_page_8_Picture_1.jpeg)

# 14. Conecte su teléfono/tableta al Wi-Fi de Deco.

| 3:11                                | 111 <del>(</del> )                        |
|-------------------------------------|-------------------------------------------|
| ×                                   |                                           |
| Connect to                          | your Deco Wi-Fi                           |
| Connect your ph<br>continue the set | none/tablet to the Deco's Wi-Fi to<br>up. |
| Network Name                        |                                           |
| Deco                                |                                           |
| Password                            |                                           |
|                                     |                                           |
|                                     |                                           |
|                                     |                                           |
| 0                                   | Connect                                   |

![](_page_8_Figure_5.jpeg)

15. Configuración completa. Ahora puedes conectar todos tus dispositivos a la red Deco. Si tiene otras unidades Deco en el mismo paquete, simplemente conecte estas Decos y se agregarán a la red en 2 minutos.